リモートセンシングシステム(環境リモートセンシング)

GCP による位置合わせ

グランド・コントロール・ポイント(Ground Control Point (GCP))は、地上の埋め立てた港、空港などの大型 構造物、あるいは、河川などの地形による位置合わせの可能な特異点である。ここでは、位置情報の不確かな衛 星画像、あるいは、新たに用意する画像などの、GCP を利用した位置合わせの手法を学習する。

- 1. データの準備
  - (1) 海岸線、行政界のポリゴンデータ(.shp) coastl\_jpn.shp と polbnda\_jpn.shp
  - (2) AVNIR-2による観測データ(.tif) AVNIR20110330Tokyo.tif
  - (3) ウオッチ図の画像データ(.jpg) ChibaPort.jpg
- 2. ArcMAPによる海岸線、行政界の表示

ArcMAP を立ち上げ、データの追加から、海岸線、行政界のポリゴンデータを表示する。行政界のポリゴン

- データは、塗りつぶしを OFF とする。
- 3. ワールドファイルによる位置合わせ
- AVNIR-2のワールドファイル(左)をメモ帳
  により作成し、ファイルタイプを「すべてのフ ァイルタイプとし、画像ファイルと同じファイ ル名、ファイルタイプを「.tfw」として保存。
- (2) ウオッチ図のワールドファイル(右)を同様に作成し、ファイルタイプを「.jgw」として保存。

(3) ワールドファイルをともなう tif データと jpg データを追加する。

ワールドファイルへ与える情報により、位置合わせの精度が異なる。

3. GCP による位置合わせ

GCP と海岸線が近い

とき、海岸線が基準点 となるので、画像を拡 大し、位置合わせを繰

り返す。

ジオリファレンスのファイル選択を
 AVNIR20110330TokyoNL.tifとする。

コントロール・ポイントを選択し、ウオッチ図の画 像の GCP を選択し、AVNIR の GCP へと対応をとる。 3 点以上を選択し、位置を合わせる。

ジオリファレンス(G) - レイヤ AVNIR20110330TokyoNLtif 🛛 🗸 🖓 - 💒 🖽

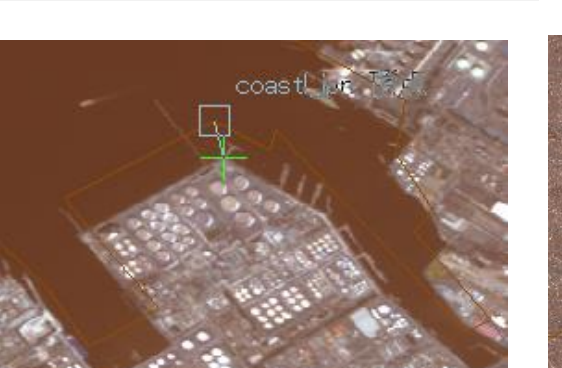

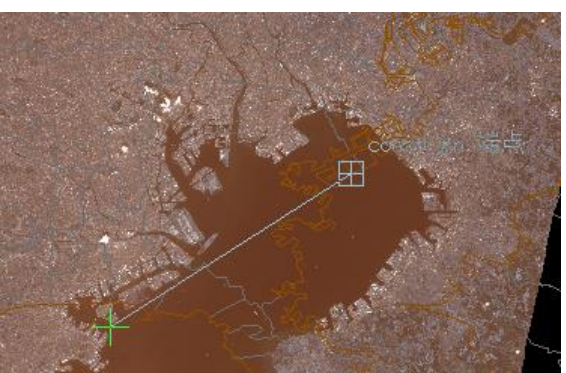

画像を海岸線の GCP へ合わせる。画像の

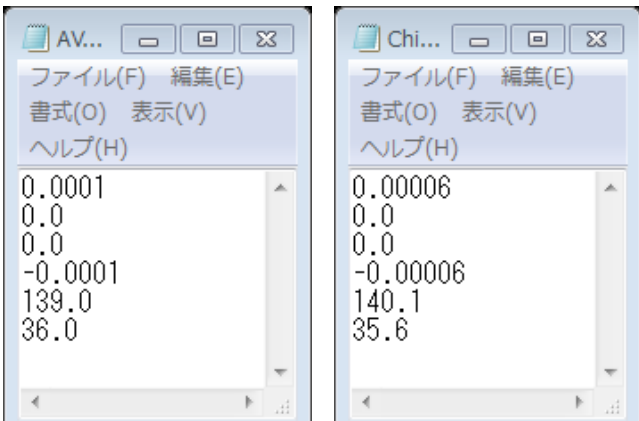

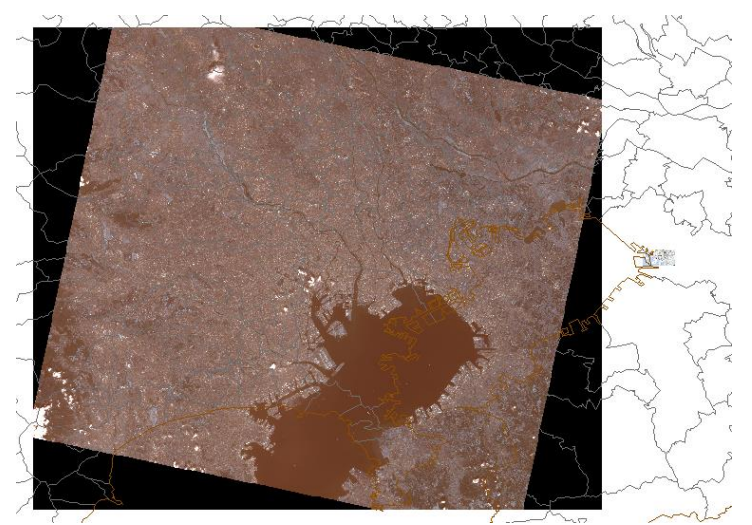

(2) ジオリファレンスの更新とレクティファイ(修正、矯正)

位置合わせの後、ジオリファレンスから、ジオリファレンスの更新と、レクティファイを選択し、位置合わせ を固定する。レクティファイの指示により、新しいファイルとして保存する。

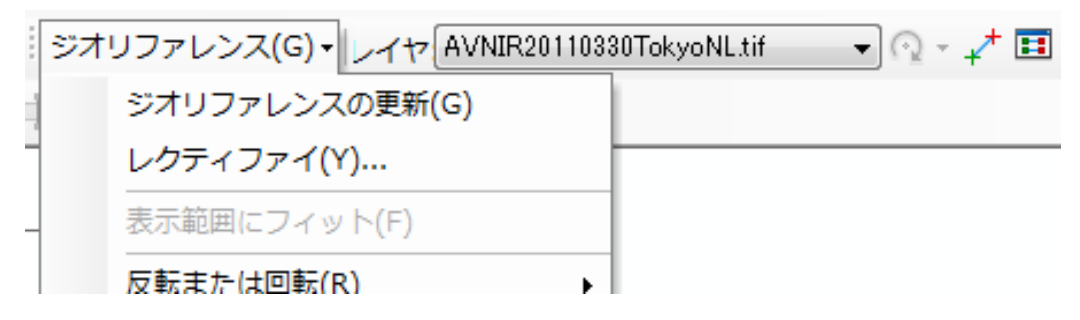

(3) 同様にウオッチ図の画像の位置合わせを行う。

① ジオリファレンスのファイル選択を ChibaPort.jpg とする。

## ジオリファレンス(G) - レイヤ ChibaPort.jpg - 🖓 - 💒 🖬

ウオッチ図の GCP を AVNIR-2 の画像へあわせる。

② ジオリファレンスの更新とレクティファイにより、ジオリファレンスを終了する。

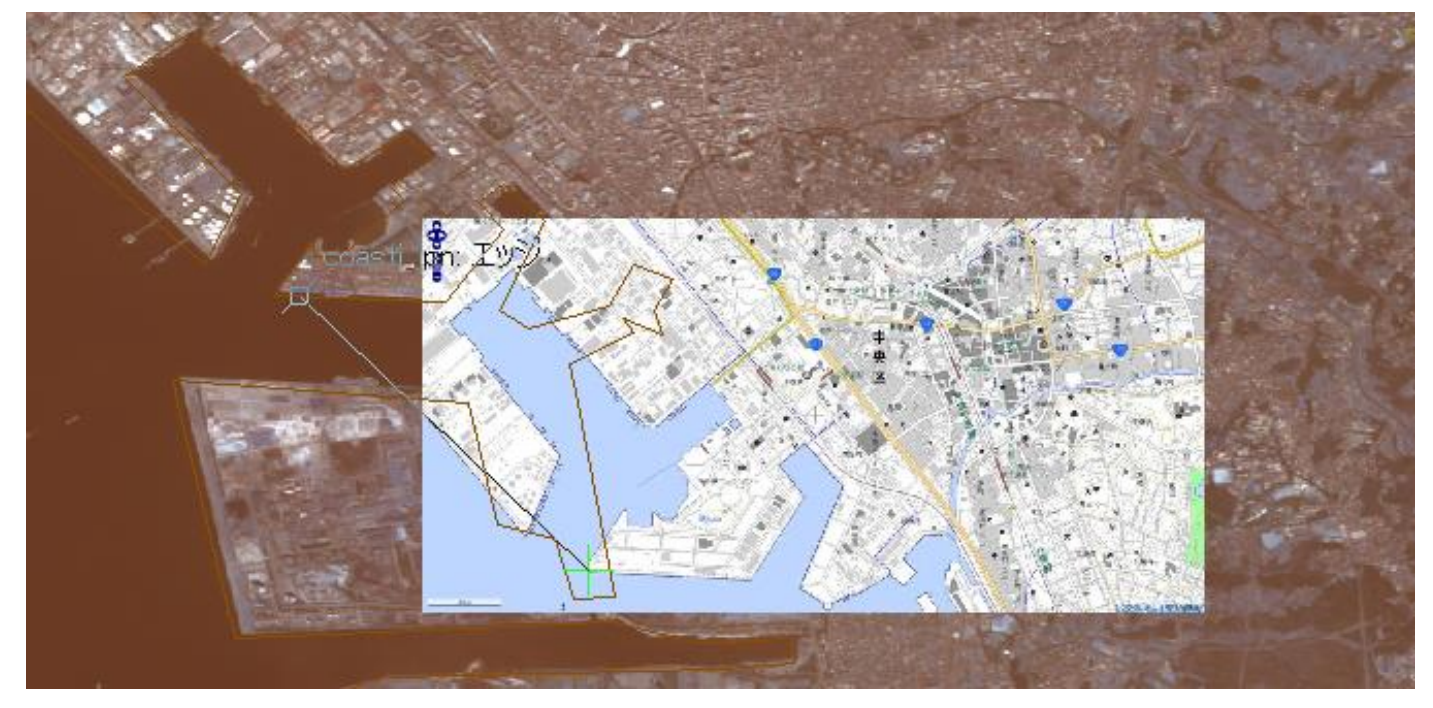

 レイアウトモードによる描画とワードへの貼り付け AVNIR-2のカラー配色は、RGB=321とする。 方位記号の追加 縮尺記号(km)の追加

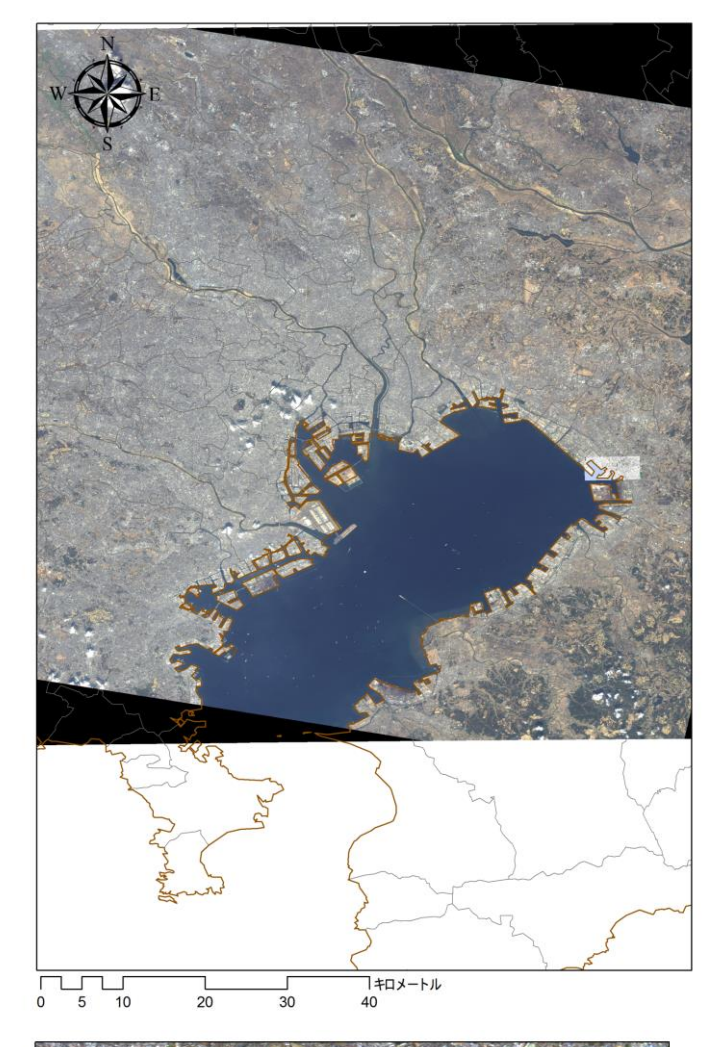

図1 2011 年3月30日の東京湾周辺 AVNIR-2 RGB:321

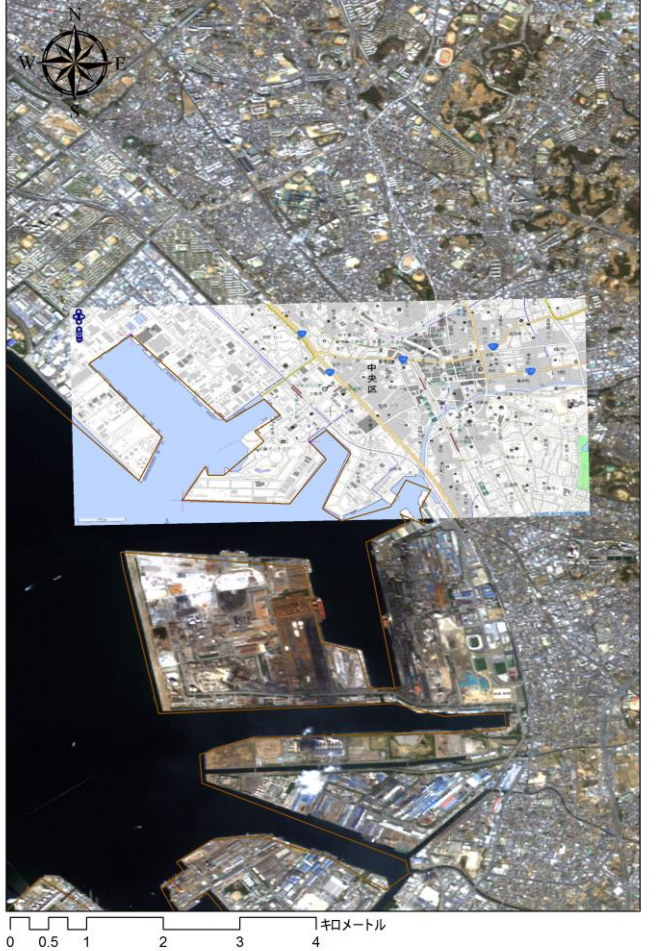

図2 ウオッチ図による千葉港周辺

① 情報の不明な画像を、地理情報システムへ表示する必要が多々ある。この場合、大凡の
 ② を作成し、大凡の
 ① 合わせを行う。さらに、
 地理情報システムの
 ③ による
 ① 合わせ機能
 (ジオリファレンス)を利用し、
 ① 合わせの精度を